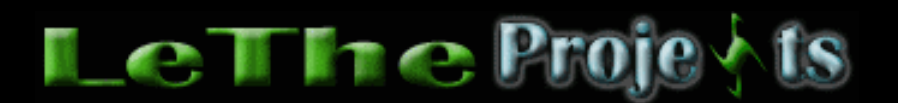

## Guardando los detalles de dispositivos

## <u>Introducción</u>

El Administrador de Dispositivos o Device Manager te permite guardar todos los detalles de todos los dispositivos instalados en tu computadora. Esto es básicamente un resumen completo del sistema. Esta información es muy útil por si acaso la necesitas despues de formatear la computadora, reinstalar Windows y despues instalar los controladores. Aquí te enseño como hacerlo.

## Guardando la inormación o Resumen del sistema - Método #1

Ve al Administrador de Dispositivos o Device Manager. Selecciona el icono con el nombre de la computadora. En este ejemplo el nombre de la PC es L-1. Despues haz click en el icono de la impresora.

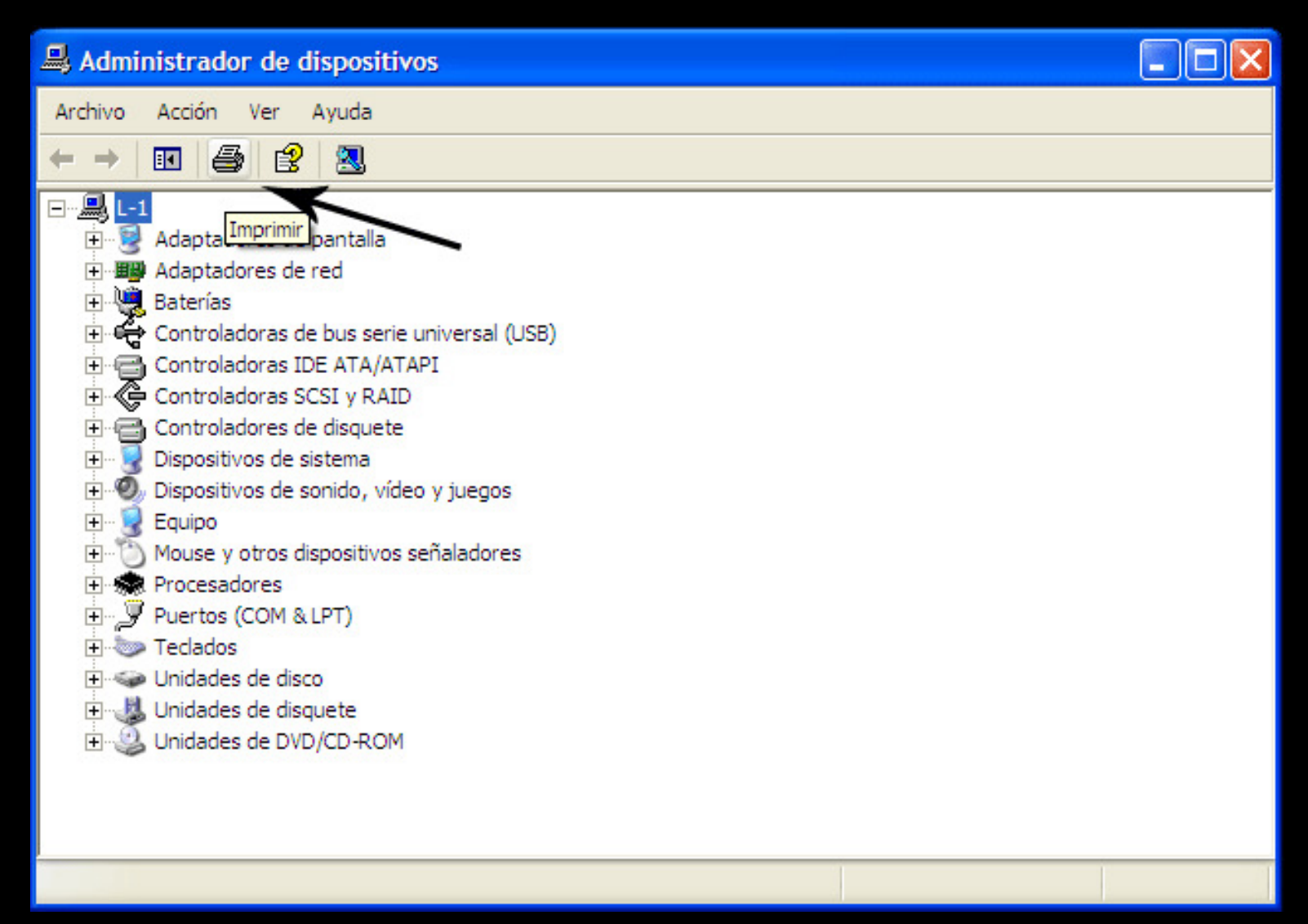

En la siguiente caja selecciona Todos los dispositivos y resumen del sistema y selecciona tu impresora. A mi no me gusta imprimir este resumen, es mejor guardarlo a un archivo. Yo uso el programa CutePDF writer, cual es gratis, y se usa para guardar archivos en formatos PDF. CutePDF puede ser descargado <u>aqui</u> Tambien pueden usar el Adobe Acrobat Professional o el Microsoft Office Document Image Writer cual se instala con Microsoft Office. Este guarda los archivos en formato .mdi.

En este ejemplo usaremos el CutePDF writer para guardar un archivo PDF.

| 🌢 Imprimir                                     | ? 🔀                                |  |  |  |  |  |  |
|------------------------------------------------|------------------------------------|--|--|--|--|--|--|
| General                                        |                                    |  |  |  |  |  |  |
| Seleccionar impresora                          |                                    |  |  |  |  |  |  |
|                                                |                                    |  |  |  |  |  |  |
| Agregar CutePDF<br>impresora Writer            |                                    |  |  |  |  |  |  |
| Estado: Listo                                  | Imprimir a un archivo Preferencias |  |  |  |  |  |  |
| Ubicación:<br>Comentario:                      | Buscar impresora                   |  |  |  |  |  |  |
| Tipo de informe                                |                                    |  |  |  |  |  |  |
| O Resumen del sistema                          |                                    |  |  |  |  |  |  |
| Clase o dispositivo seleccionad                | o                                  |  |  |  |  |  |  |
| O Todos los dispositivos y resumen del sistema |                                    |  |  |  |  |  |  |
|                                                |                                    |  |  |  |  |  |  |
|                                                |                                    |  |  |  |  |  |  |
|                                                | Imprimir Cancelar Aplicar          |  |  |  |  |  |  |

Despues de hacer clic en imprimir, CutePDF me da la opción de guardar el archivo.

| Guardar c                                                                                                    | omo                            |       | ? 🔀      |  |  |  |  |  |
|----------------------------------------------------------------------------------------------------|--------------------------------|-------|----------|--|--|--|--|--|
| Guardar en:                                                                                                    | Mis documentos 🗉 🖛 (           | 1 📩 🗉 | 2        |  |  |  |  |  |
| Mi música<br>Mis archi<br>@ Mis imáge                                                                                                    | vos recibidos<br>enes          |       |          |  |  |  |  |  |
| Nombre:                                                                                                    | Informe de recursos de sistema |       | Guardar  |  |  |  |  |  |
| Tipo:                                                                                                    | PDF Files (*.pdf)              | 1     | Cancelar |  |  |  |  |  |
| Move up to CutePDF Pro and get advanced control over your PDF documents. Easily merge<br>& split PDFs, add security, digital signature, stamps, bookmarks or header/footer, make<br>booklets, n-Up, save PDF forms, scan to PDF and more!<br><u>http://www.CutePDF.com</u> |                                |       |          |  |  |  |  |  |

Para leer archivos PDF, uso el Foxit reader en vez de Adobe Reader. El Foxit apenas ocupa 3 MB y usa poca memoria. Puedes descargarlo <u>aqui</u>

Haz clic aqui para ver un ejemplo del resumen de una computadora, este fue imprimido en inglés.

## Guardando la inormación o Resumen del sistema - Método #2

Podemos usar la Herramienta de Diagnostico de DirectX o DirectX Diagnostic Tool. Primero, ejecuta la herramienta. Haz clic en el menu de inicio, eliges run o ejecutar, digitas **dxdiag** y punchas aceptar o OK. Despues de abrir la herramienta, busca el boton Guardar la informacion... o Save All Information. Toda la información del sistema será guardada en un archivo txt.

| Herrar                | nienta de diagnós                                 | tico de DirectX                          |                          |                                                           |                      |                                         |                                             |                |
|-----------------------|---------------------------------------------------|------------------------------------------|--------------------------|-----------------------------------------------------------|----------------------|-----------------------------------------|---------------------------------------------|----------------|
| Sistema               | Archivos de DirectX                               | Pantalla Sonido                          | Música                   | Entrada                                                   | Red                  | Más ayuda                               |                                             |                |
| Esta he<br>la funció  | rramienta informa deta<br>onalidad, diagnosticar  | alladamente acerca<br>problemas y cambia | de los co<br>r la config | mponentes<br>guración de                                  | y contro<br>su siste | oladores de Direct<br>ema para un mejor | tX instalados en su si<br>r funcionamiento. | istema. Le per |
| Si sabe<br>visitar la | cuál es la causa del pr<br>as páginas secuencialm | oblema, haga clic e<br>iente.            | n la ficha               | superior ap                                               | propiada             | . Si no es así, utilio                  | ce el botón inferior "                      | Página siguier |
| La págir              | na "Más ayuda" lista ot                           | ras herramientas q                       | ue puede                 | n ayudarle                                                | a resolv             | er su problema qu                       | ue está experimenta                         | ndo.           |
| Inform                | mación del sistema                                |                                          |                          |                                                           |                      |                                         |                                             |                |
|                       |                                                   | Fecha y hora actua                       | les: dom                 | ingo, 24 de                                               | i junio de           | e 2007, 15:33:16                        |                                             |                |
|                       |                                                   | Nombre del equ                           | ipo: L-1                 |                                                           |                      |                                         |                                             |                |
| Sistema operativo: M  |                                                   |                                          |                          | Microsoft Windows XP Professional (5.1, compilación 2600) |                      |                                         |                                             |                |
|                       |                                                   | Idio                                     | ma: espa                 | añol (config                                              | uración              | regional: español)                      | )                                           |                |
|                       |                                                   | Fabricante del siste                     | ma: VMw                  | are, Inc.                                                 |                      |                                         |                                             |                |
|                       |                                                   | Modelo del siste                         | ma: VMv                  | are Virtual                                               | Platform             | n                                       |                                             |                |
|                       |                                                   | BI                                       | OS: Pho                  | enixBIOS 4                                                | .0 Relea             | se 6.0                                  |                                             |                |
|                       |                                                   | Procesa                                  | dor: Dua                 | Core AMD                                                  | Opteror              | n(tm) Processor 1                       | 65, MMX, 3DNow,                             | ~1.8GHz        |
|                       |                                                   | Memo                                     | oria: 128                | MB RAM                                                    |                      |                                         |                                             |                |
|                       |                                                   | Archivo de paginac                       | ión: 95M                 | B usados,                                                 | 210MB d              | isponibles                              |                                             |                |
|                       |                                                   | Versión de Dire                          | ctX: Dire                | ctX 9.0c (4                                               | .09.000              | 0.0904)                                 |                                             |                |
|                       | omprobar firmas digital                           | es de los Laborator                      | ios de cal               | idad de har                                               | dware d              | le Windows (WHQ                         | )L)                                         |                |
|                       | Dx                                                | Diag 5.03.2600.21                        | 30 Unicod                | e Copyrigł                                                | nt © 199             | 98-2003 Microsoft                       | Corporation. Reserv                         | vados todos lo |
|                       |                                                   |                                          |                          |                                                           |                      |                                         |                                             |                |
|                       | Ayuda                                             |                                          |                          |                                                           | Pág. si              | g. Gua                                  | rdar la información                         |                |

Haz clic aqui para ver un ejemplo de un archivo guardado.

Si necesitas instalar Direct-X, haz clic aqui

Articulo escrito y publicado por: Joshua Marius Espinal LeThe www.letheonline.net Junio 20 2007 09:30:04 EST Actualizado: Junio 24 2007